# **Transfer Monitoring**

**IIPS 2014 Summer Conference** 

Nancy Beasley Wake Technical Community College nbeasley@waketech.edu

# Overview

- Make sure NSLDS and Colleague (FAUP) are set up correctly
- Determine your submission schedule
- Create your lists of students to be sent
- Export your file
- Check for errors and/or warnings
- Review Transfer Monitoring Alert reports

# Set Up

• In NSLDS, go to TRAN tab, then School Transfer Profile

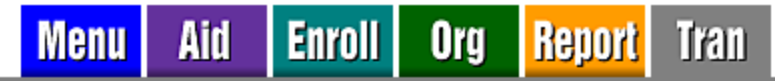

Transfer Monitoring List | Monitoring Alert Review | Transfer Monitoring Re-Populate | School Transfer Profile

ANCY.BEASLEY.FSA logged on as: NANCY BEASLEY from WAKE TECHNICAL COMMUNITY COLLEGE / TGD1068 /

#### **School Transfer Profile**

Update

| First Name:         | REGINA        |                                   |
|---------------------|---------------|-----------------------------------|
| Last Name:          | HUGGINS       |                                   |
| Title:              | FINANCIAL AIE | DIRECTOR                          |
| Phone:              | 919-866-5408  | Ext:                              |
| E-Mail:             | rmhuggins@wa  | iketech.edu                       |
| Inform:             | TG53558       | Transfer Monitoring Servicer: Yes |
| Inform Org:         | WAKE TECHN    | ICAL COMMUNITY CLG                |
| Monitor:            | 120           |                                   |
| Alert:              | Web and Batch |                                   |
| SAIG Mailbox:       | TG53558       | Transfer Monitoring Servicer: Yes |
| Alert Org:          | WAKE TECHN    | ICAL COMMUNITY CLG                |
| Batch Alert Method: | Extract       |                                   |
| Last Update By:     | NAONA WOOD    | ) on 11/04/2011                   |

# Set Up

#### • In Colleague, go to FAUP

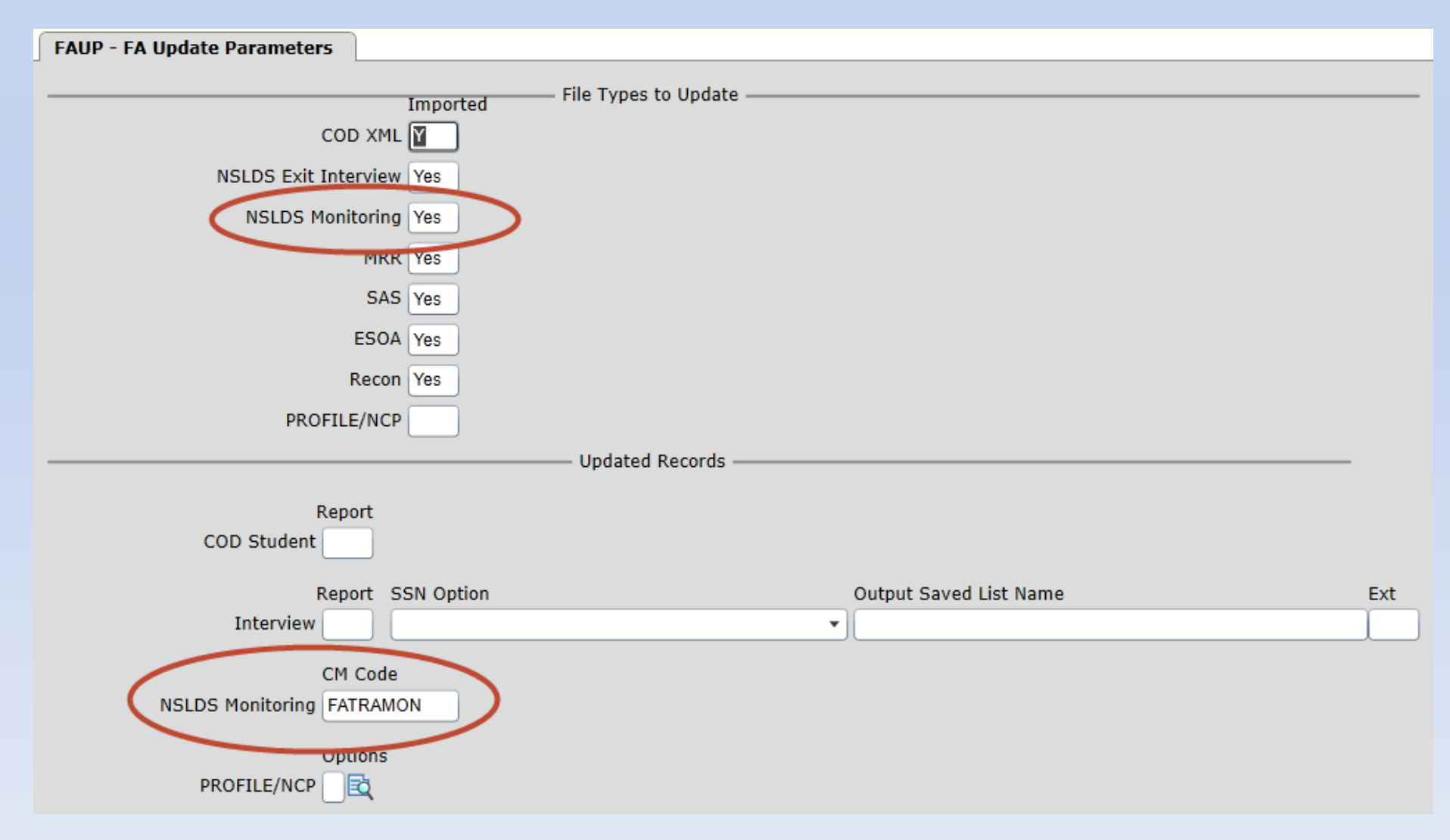

# **Determine Submission Schedule**

- We split the year into 3 monitoring periods: August 1 – November 29 December 1 – March 31 April 1 – July 30
- We send an all inclusive list at the beginning of each monitoring period
- We send a list of newly awarded students at the first of each month that have not already been sent for a particular monitoring period

# **Create Lists**

- Created Informer report to select students with an ISIR on file <u>and</u> with awards for a particular term
  - Award amount > 0; or
  - Transmit amount > 0
- Name each list using naming convention XTM.mmddyy.PERM, where
  - mm = 2-digit month
  - -dd = 2-digit date
  - -yy = 2-digit year

# **Create Lists**

| Overview           |                                                                                                    |
|--------------------|----------------------------------------------------------------------------------------------------|
| Title              | TM: Select students with ISIR and Awards for Particular Term                                                                                                    |
| Description        | selects students who have an isir on file for the specified year & who have any award (or transmit) amount > 0; save list as XTM.mmddyy.PERM                                                                                                    |
| Datasource         | Production                                                                                                    |
| Mapping            | SA.ACYR: Prompt for table at runtime                                                                                                    |
| Select Filter      | Select Ta Term exactly matches ? "Enter Term (leave blank for all)" and (Ta Term Amount is more than '0' or Ta Term Xmit Amt is more than '0') from TA.ACYR returning Ta Student Id and Select Year exactly matches ? "Enter 4-digit year (2013 for 2013-14)"! from ISIR.FAFSA returning Stu ID |
| Columns            | ld, Sa Last, Sa First, Sa Middle                                                                                                    |
| Sorts              | Sa Last, Sa First, Sa Middle                                                                                                    |
| Groups             | None                                                                                                    |
| Normalize          | None                                                                                                    |
| PDF Template       | System default                                                                                                    |
| Tags               | Financial Aid / Veteran's Affairs                                                                                                    |
| Sharing            | Protected                                                                                                    |
| Limit Result Count | (none)                                                                                                    |

# **Create Lists**

### Detailed view of selection criteria

| Edit Criteria                      |                                                                      |  |  |  |  |  |  |  |
|------------------------------------|----------------------------------------------------------------------|--|--|--|--|--|--|--|
| 📄 Save 📄 Save and Close            | e 🦘 Cancel 🕼 Reset 📄 🕈 Or 📃 Clear                                    |  |  |  |  |  |  |  |
| Criteria Types to Add              | elect <u>All</u> of the following from SA.ACYR:                      |  |  |  |  |  |  |  |
| Simple Condition                   | Simple Condition                                                     |  |  |  |  |  |  |  |
| Compound Condition                 | Ta Term exactly matches ? "Enter Term (leave blank for all)" X       |  |  |  |  |  |  |  |
| <sup>a</sup> →b Select / Returning | and <u>At least one</u> of: x                                        |  |  |  |  |  |  |  |
| TCL/ECL Block                      | Ta Term Amount is more than '0' X                                    |  |  |  |  |  |  |  |
| GET.LIST                           | To Term Vinit Amt is more than '0' X                                 |  |  |  |  |  |  |  |
| 📄 Key List                         | or Ta term Amit Amit is more than 0                                  |  |  |  |  |  |  |  |
|                                    | All of the following from ISIR.FAFSA V returning SAACYR (Stu ID) V X |  |  |  |  |  |  |  |
|                                    | Year exactly matches ? "Enter 4-digit year (2013 for 2013-14)"! X    |  |  |  |  |  |  |  |

# **Export Lists**

### • Use TMXP in Colleague to export your list

| TMXP - Transfer Monitoring Export |                         |
|-----------------------------------|-------------------------|
| Export Filename : TRNINFIN.44     |                         |
| Limit to Federal Awa              | rds only                |
| Awar                              | d Codes 🔹 🔹             |
| c                                 | M Code FATRAMON         |
| c                                 | CM Date 08/01/14        |
| Using EdConnect or                | the PC No               |
|                                   |                         |
| Input Saved Lis                   | st Name XTM.080114.PERM |

#### Students

| ID | Student | ∢ ∢ 🔽 Page 1 of 1 → → |
|----|---------|-----------------------|
| 1  |         |                       |
| 2  |         |                       |
| 3  |         |                       |
| 4  |         |                       |
| 5  |         |                       |

# **Export Lists**

- TMXP will add a communication code to each student's CRI screen with a blank status/date
- TM Disbursement Hold flag will be set to Y
- The com code will be marked Received when the response comes back from NSLDS regardless of alerts

| CRI - Communication Code Entry |                              |          |            |                      |
|--------------------------------|------------------------------|----------|------------|----------------------|
| 1                              | Default File Suite Year 2014 |          |            |                      |
| Origin WEB Web                 | Based Adm Appl               | •        |            | Origin Date 05/06/13 |
|                                |                              |          |            |                      |
| Communication Codes            |                              |          |            |                      |
| Code                           | Description                  | Status   | Stat Dt    | Assan Dt Act Dt      |
| Instance                       |                              | Comment  |            | [ I                  |
| 1 FATRAMON                     | Fa Transfer Monitorin        |          | •          | 08/01/14             |
|                                |                              |          |            | Ē                    |
| 2 FA14CPKG                     | 14/15 Autopackaged           | Sent     | • 07/09/14 | 07/09/14             |
|                                |                              |          |            | Ē                    |
| 3 FA140ISR                     | 14/15 FAFSA                  | Received | •07/09/14  | 07/09/14             |
|                                |                              |          |            | 7                    |
| 4                              | Ř. [                         |          | -          |                      |

- When importing (DOEI), the summary report will tell you if you have any NSLDS Monitoring ERROR files and the date of those errors
- Use TMWR to get a list of Rejects and/or Warnings
- Resolve rejects and resubmit those records to NSLDS so they can be added to your monitoring list

| September 7 2013<br>10:52                          | SAIG Import Process                                                                                                    | Page   | 1 |
|----------------------------------------------------|----------------------------------------------------------------------------------------------------|--------|---|
| COD Document Totals:                               |                                                                                                    |        |   |
|                                                    |                                                                                                    |        |   |
| 409 COD.RECEIVE.DIR rec<br>0 records were non-stud | ords selected<br>ent documents                                                                                                    |        |   |
|                                                    |                                                                                                    |        |   |
| 409 Records Processed                              |                                                                                                    |        |   |
| COD                                                | Student Totals                                                                                                    |        |   |
|                                                    | 399 students processed                                                                                                    |        |   |
| 4                                                  | 399 students undated                                                                                                    |        |   |
|                                                    | 0 student errors                                                                                                    |        |   |
|                                                    |                                                                                                    |        |   |
| COD                                                | transaction totals                                                                                                    |        |   |
|                                                    | Transactions have been processed for the year: 2013-2014<br>90 Booking Notification transactions imported<br>6 Credit Decision transactions imported<br>1 Grad-PLUS Loan transactions imported<br>53 SUB/UNSUB Loan Counseling Interviews imported<br>4 PLUS Loan transactions imported<br>149 Promissory Note Loan transactions imported<br>215 Subsidized Loan transactions imported<br>172 Unsubsidized Loan transactions imported<br>2 Unsolicited PLUS Appl transactions imported                                                                                                    |        |   |
|                                                    |                                                                                                    |        |   |
| NSLI                                               | DS Monitoring Student Totals                                                                                                    |        |   |
| (                                                  | 1 NSLDS Monitoring ALERT (TRALRTOP) files processed<br>265 FAH students processed<br>265 FAH students updated<br>View the TM Alert Status Report (TMSR) for today, 09/07/2013, for details regarding these alerts.                                                                                                    |        |   |
|                                                    | 1 NSLDS Monitoring ERROR (TRNINFOP) files processed<br>1 ERR students processed<br>1 ERR students updated<br>View the TM Warnings and Rejects Report (TMWR) for today 09/02/2012 for details regarding these                                                                                                    |        |   |
|                                                    | the segaration of the segaration of the segarati | errors | - |
| Refer to FA.COD.LOG.DIR                            | DOE1_AWILLIAMS_39136_16687 using the View DOEI Log File (VDLF) form for processing details                                                                                                    |        |   |

End of Report

| TMWR - TM Warning and Rejects Report |   |                           |  |
|--------------------------------------|---|---------------------------|--|
| Error File Import Start Date         |   |                           |  |
| Error File Import End Date           |   |                           |  |
|                                      | _ |                           |  |
| Error Types to Include               | - |                           |  |
| Endi Types to Include                | R | Rejects Only              |  |
|                                      | W | Warnings Only             |  |
| Saved List Name                      | в | Both Rejects and Warnings |  |

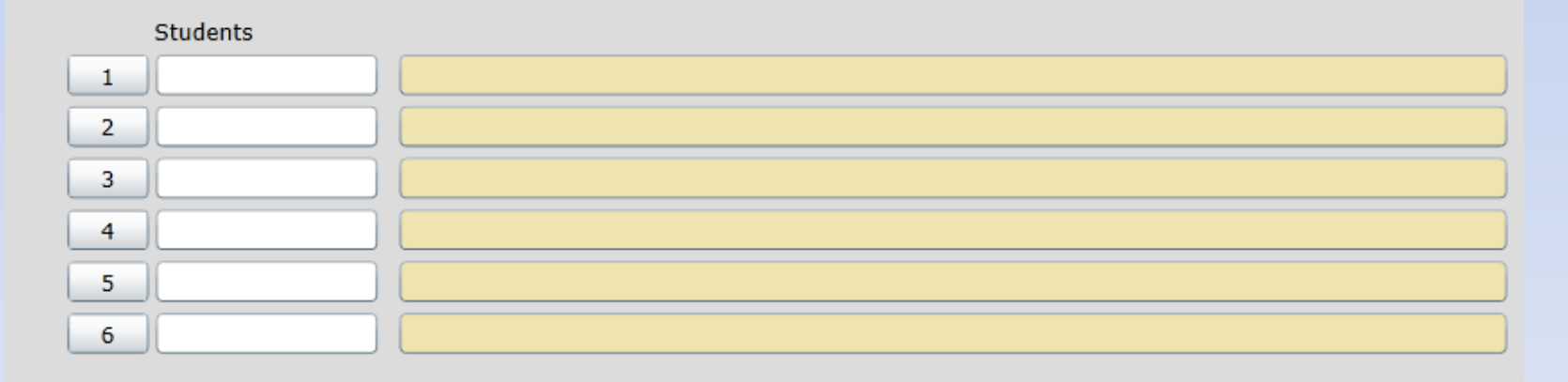

Additional Selection Criteria No

| uly 9 2014 Transfer Monitoring Warnings and Rejects Report<br>6:52 Both Rejects and Warnings<br>Showing Transactions Imported Between 08/01/2013 and 06/30/2014 |            |          |       |          |                                                                                                    |       |  |  |
|----------------------------------------------------------------------------------------------------|------------|----------|-------|----------|----------------------------------------------------------------------------------------------------|-------|--|--|
| Student ID Last Name                                                                                                    | First Name | OPE ID   | Err 1 | rype I   | Description                                                                                                    |       |  |  |
|                                                                                                    |            |          | 701 0 | W S<br>i | Student SSN not found. (Student added to Monitoring List is not on Database).                                                               | , but |  |  |
| 19 F                                                                                                    | C          | 00484400 | 101 V | W S      | Student SSN not found.                                                                                                    |       |  |  |
|                                                                                                    |            |          | 701 🕅 | a N<br>i | Student SSN not found. (Student added to Monitoring List is not on Database).                                                               | , but |  |  |
| 18 <i>I</i>                                                                                                    | 1          | 00484400 | 100 5 | R M      | Match on SSN. No match on DOB, First Name, Last Name.                                                                                       |       |  |  |
|                                                                                                    |            |          | 702 🕅 | N N<br>i | Match on SSN. No match on DOB, First Name, Last Name.<br>(Student added to Monitoring List, but does not match<br>information on Database). |       |  |  |

- When importing files (DOEI), the summary report will tell you if you have any NSLDS Monitoring ALERTS to review and the date of those alerts
- Use TMSR to get a list of alerts to review
- Resolve any problems created by alerts:
  O Pell LEU or Sub loan SULA
  - Pell or loan limits reached or exceeded
  - $\odot$  Overlapping loan periods

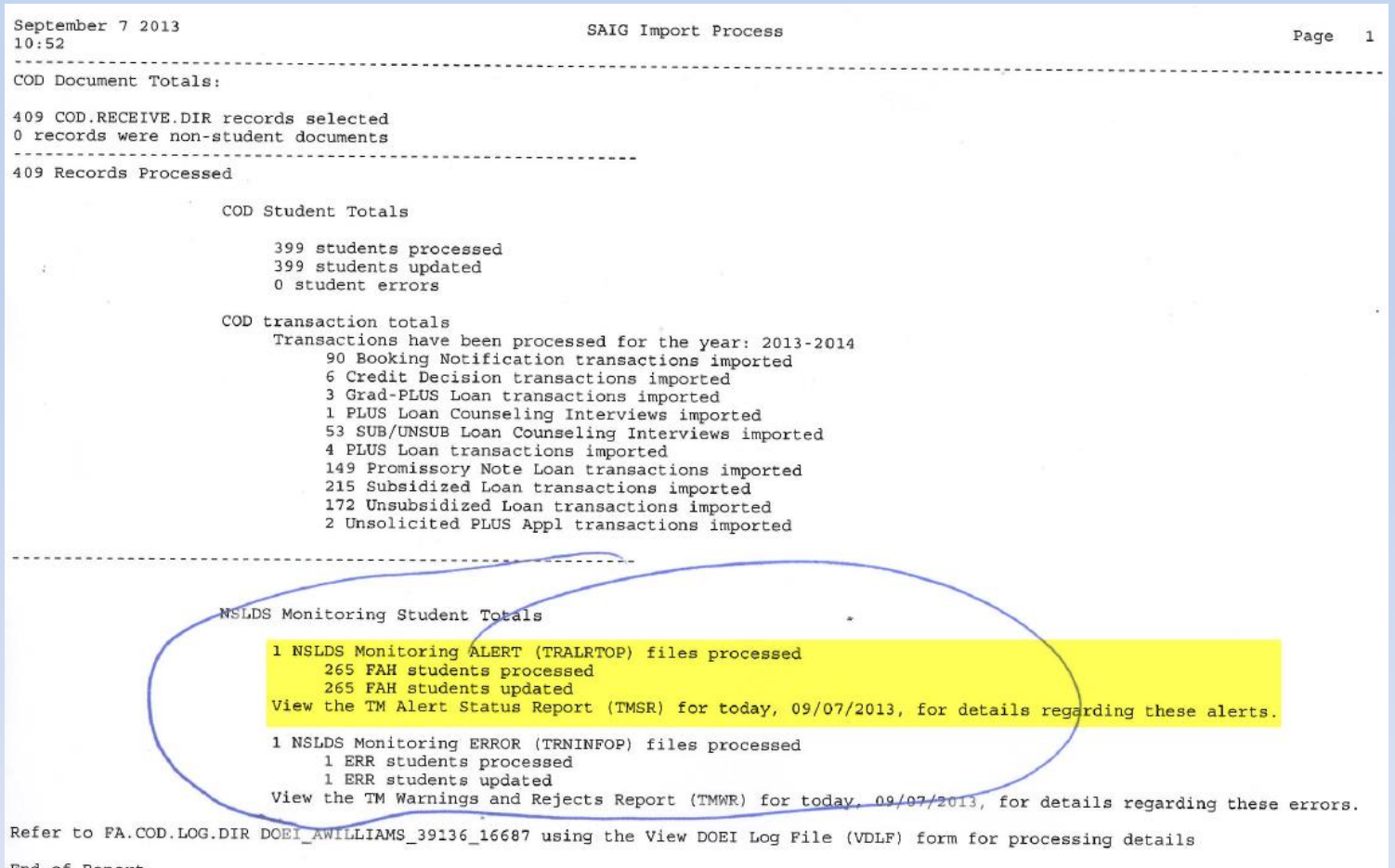

End of Report

| TMSR - TM Alert Status Report           |
|-----------------------------------------|
|                                         |
| Alert File Import Start Date 06/30/2014 |
| Alert File Import End Date 06/30/2014   |
|                                         |
|                                         |
| Include Loans Yes                       |
| Include ACG                             |
| Include SMART                           |
| Include TEACH                           |
|                                         |
| Input Saved List Name                   |
|                                         |
| ID Name                                 |
| Students 1                              |
|                                         |
|                                         |
|                                         |
|                                         |
|                                         |
|                                         |
| Additional Selection Criteria No        |

| July<br>16:07 | 9 2014 |                | Showing  | Tran<br>Transact | ions :      | Monitori<br>Pell,<br>Imported | ing Al<br>Loans<br>1 Betw | ert Sta<br>Detail    | atus Rep<br>l<br>/30/2014 | ort<br>and 06/30 | 0/2014     |             |                   |                         | Page 14               |
|---------------|--------|----------------|----------|------------------|-------------|-------------------------------|---------------------------|----------------------|---------------------------|------------------|------------|-------------|-------------------|-------------------------|-----------------------|
|               | ID 1   | Name           | OPE ID   | Contact<br>Code  | Chg<br>Flag | EFC                           | Tran<br>No                | Pell<br>Sched<br>Awd | Pell %<br>Used            | Sub Elig<br>Used | Awd<br>Amt | Disb<br>Amt | Latest<br>Disb Dt | Loan<br>Period<br>Begin | Loan<br>Period<br>End |
|               |        | Sub Eliq Used  |          |                  |             |                               |                           |                      |                           | 20.00%           |            |             |                   |                         |                       |
| Pell          |        |                | 00484400 |                  |             | 1724                          | 03                        | 3895                 | 87.50%                    |                  | 3408       | 3408        | 06/03/14          |                         |                       |
| Pell          |        |                | 00291300 |                  | Y           | 1724                          | 02                        | 3895                 | 50.01%                    |                  | 1948       | 1948        | 08/31/13          |                         |                       |
| Pell          |        |                | 00291300 |                  |             | 0                             | 01                        | 5550                 | 100.00%                   |                  | 5550       | 5550        | 01/22/13          |                         |                       |
| Loan          | (D2)   |                | 00484400 |                  |             |                               |                           |                      |                           |                  | 3000       | 3000        | 06/03/14          | 05/19/14                | 07/29/14              |
| Loan          | (D0)   |                | 00484400 |                  |             |                               |                           |                      |                           |                  | 1296       | 1296        | 06/03/14          | 05/19/14                | 07/29/14              |
| Loan          | (D2)   |                | 00484400 |                  |             |                               |                           |                      |                           |                  | 3000       | 3000        | 03/05/14          | 01/06/14                | 05/07/14              |
| Loan          | (D0)   |                | 00484400 |                  |             |                               |                           |                      |                           |                  | 1750       | 1750        | 03/05/14          | 01/06/14                | 05/07/14              |
| Loan          | (D0)   |                | 00291300 |                  |             |                               |                           |                      |                           |                  | 454        | 454         | 08/31/13          | 08/21/13                | 12/09/13              |
| Loan          | (D2)   |                | 00291300 |                  |             |                               |                           |                      |                           |                  | 0          | 0           | 08/31/13          | 06/24/13                | 06/19/14              |
|               |        |                |          |                  |             |                               |                           |                      |                           |                  |            |             |                   |                         |                       |
| 19            | 1      | 1              | 00484400 |                  |             |                               |                           |                      |                           |                  |            |             |                   |                         |                       |
|               |        | Sub Elig Used  |          |                  |             |                               |                           |                      |                           | 0.00%            |            |             |                   |                         |                       |
| Loan          | (D2)   | 2              | 01019800 |                  | Y           |                               |                           |                      |                           |                  | 6000       | 3000        | 06/18/14          | 03/03/14                | 09/28/14              |
| Loan          | (D1)   |                | 01019800 |                  | Y           |                               |                           |                      |                           |                  | 3500       | 1750        | 06/18/14          | 03/03/14                | 09/28/14              |
|               |        |                |          |                  |             |                               |                           |                      |                           |                  |            |             |                   |                         |                       |
| 19            |        | ,              | 00484400 |                  |             |                               |                           |                      |                           |                  |            |             |                   |                         |                       |
|               |        | Sub Elig Used  |          |                  |             |                               |                           |                      |                           | 5.00%            |            |             |                   |                         |                       |
| Pell          |        |                | 00544800 |                  |             | 1867                          | 02                        | 3795                 | 100.00%                   |                  | 3795       | 3795        | 02/18/14          |                         |                       |
| Loan          | (D0)   |                | 00544800 |                  | Y           |                               |                           |                      |                           |                  | 1750       | 1750        | 02/12/14          | 01/02/14                | 07/30/14              |
| Loan          | (D2)   |                | 00544800 |                  | Y           |                               |                           |                      |                           |                  | 1000       | 1000        | 02/12/14          | 01/02/14                | 07/30/14              |
|               |        |                |          |                  |             |                               |                           |                      |                           |                  |            |             |                   |                         |                       |
| 15            |        |                | 00484400 |                  |             |                               |                           |                      |                           |                  |            |             |                   |                         |                       |
|               |        | Sub Elig Used  |          |                  |             |                               |                           |                      |                           | 0.00%            |            |             |                   |                         |                       |
| Pell          |        |                | 00107400 |                  | Y           | 4484                          | 01                        | 1195                 | 50.04%                    |                  | 1195       | 598         | 06/20/14          |                         |                       |
| Pell          |        |                | 00484400 |                  |             | 2121                          | 01                        | 3400                 | 75.00%                    |                  | 2550       | 2550        | 06/05/13          |                         |                       |
| Pell          |        |                | 00484400 |                  |             | 4266                          | 03                        | 1300                 | 67.69%                    |                  | 880        | 880         | 06/13/12          |                         |                       |
| Pell          |        |                | 00484400 |                  |             | 0                             | 02                        | 5550                 | 25.01%                    |                  | 3469       | 1388        | 02/11/11          |                         |                       |
| Pell          |        |                | 00484400 |                  |             | 0                             | 01                        | 5350                 | 50.00%                    |                  | 2675       | 2675        | 02/17/10          |                         |                       |
| Pell          |        |                | 00484400 |                  |             | 0                             | 02                        | 4731                 | 50.01%                    |                  | 2366       | 2366        | 06/09/09          |                         |                       |
| Loan          | (D2)   |                | 00107400 |                  | Y           |                               |                           |                      |                           |                  | 6000       | 3000        | 06/20/14          | 05/26/14                | 01/29/15              |
| Loan          | (D1)   |                | 00107400 |                  | Y           |                               |                           |                      |                           |                  | 3500       | 1750        | 06/20/14          | 05/26/14                | 01/29/15              |
| Loan          | (D2)   |                | 00484400 |                  |             |                               |                           |                      |                           |                  | 6000       | 3000        | 02/06/13          | 08/15/12                | 05/07/13              |
| Loan          | (D1)   |                | 00484400 |                  |             |                               |                           |                      |                           |                  | 4500       | 2250        | 02/06/13          | 08/15/12                | 05/07/13              |
| Loan          | (D1)   |                | 00484400 |                  |             |                               |                           |                      |                           |                  | 1750       | 1750        | 12/09/11          | 08/17/11                | 05/07/12              |
| Loan          | (SF)   |                | 00484400 |                  |             |                               |                           |                      |                           |                  | 3500       | 1750        | 02/04/10          | 08/17/09                | 05/07/10              |
| Loan          | (D5)   |                |          |                  |             |                               |                           |                      |                           |                  | 4798       | 4550        | 09/18/00          |                         |                       |
| Loan          | (D6)   |                |          |                  |             |                               |                           |                      |                           |                  | 2825       | 2825        | 09/18/00          |                         |                       |
| Loan          | (SF)   |                | 02141300 |                  |             |                               |                           |                      |                           |                  | 2625       | 2625        | 06/26/90          | 02/07/90                | 11/01/90              |
| Loan          | (SL)   |                | 02141300 |                  |             |                               |                           |                      |                           |                  | 4000       | 4000        | 06/26/90          | 02/07/90                | 11/01/90              |
|               |        |                |          |                  |             |                               |                           |                      |                           |                  |            |             |                   |                         |                       |
| 05            | 2      | auto pld - mod | 00484400 |                  |             |                               |                           |                      |                           |                  |            |             |                   |                         |                       |
| Dell          |        | SUD RIIG USED  | 00104600 |                  |             |                               | 0.0                       |                      | 100.000                   | 0.00%            |            | 0.000       | 01/15/24          |                         |                       |
| Pell          |        |                | 00184600 |                  | 1           | 0                             | 08                        | E 2 0 C              | 100.00%                   |                  | 5300       | 2822        | 01/15/14          |                         |                       |
| Pell          |        |                | 00484400 |                  |             | 241                           | 04                        | 5300                 | 100.00%                   |                  | 5300       | 1200        | 02/09/12          |                         |                       |
| Pell          |        |                | 00484400 |                  |             | 1460                          | 01                        | 2600                 | 50.00%                    |                  | 2600       | 1300        | 09/30/05          |                         |                       |
| Pell          |        |                | 00484400 |                  |             | 5123                          | 01                        | 900                  | 50.00%                    |                  | 900        | 450         | 04/01/04          |                         |                       |

# Disbursement Hold = Y

 You can use the TM Disb Hold = Y in rules to prevent awards from transmitting to AR

| Rules ID: FATRMON                                                              |                                                                    | Created On : 09/30/11 | Created By : RMHUGGIN |   |
|--------------------------------------------------------------------------------|--------------------------------------------------------------------|-----------------------|-----------------------|---|
| Description<br>Office Code<br>Primary File View<br>Comments<br>Subroutine Name | Transfer Monitoring Transmittal Rul<br>FA Financial Aid<br>TA.ACYR | ▼                     |                       | Ē |
| Rule Failure Message<br>X-FER MONITORING DISBURSEMENT ON H                     | OLD                                                                |                       |                       |   |
| Checking Criteria<br>Connector Left-hand                                       | Expression<br>B.HOLD                                               | Relation              | Right-hand Expression |   |

# Disbursement Hold = Y

 You can create an Informer report to find students with TM Disb Hold = Y throughout the year to make sure all issues have been resolved

| Dverview           |                                                                                                    |
|--------------------|----------------------------------------------------------------------------------------------------|
| Title              | TM: Identify students with TM Disb Hold=Y                                                                                                    |
| Description        | find students for particular term that have TM disb hold = Y                                                                                                    |
| Datasource         | Production                                                                                                    |
| Mapping            | TA.ACYR: Prompt for table at runtime                                                                                                    |
| Select Filter      | Ta Tm Disb Hold exactly matches 'Y' (ignore case) and Ta Term exactly matches ? "Enter Term Code (leave blank for all)" and Ta Aw Id exactly matches ? "Enter Award Code (leave blank for all)" and Ta Term Action exactly matches ? "Enter Award Action Code (leave blank for all)" and Ta Student Id equals ? "Enter 7-digit student ID (leave blank for all)" and Ta Acyr Add Date on ? "Enter Award Add Date (leave blank for all)" and Ta Acyr Add Date on ? "Enter Award Add Date (leave blank for all)" and Ta Acyr Add Operator exactly matches ? "Enter Add Operator (leave blank for all)" and Ta Acyr Add Date on ? "Enter Award Add Date (leave blank for all)" and Ta Acyr Add Operator exactly matches ? "Enter Add Operator (leave blank for all)" |
| Columns            | ld, Ta Student ld, Ta Last, Ta First, Ta Aw ld, Ta Term, Ta Term Amount, Ta Term Action, Ta Term Xmit Amt, Ta Tm Disb Hold, Ta Ssn, PERSON Birthday                                                                                                    |
| Sorts              | Ta Last, Ta First, Ta Aw Id, Ta Term                                                                                                    |
| Groups             | None                                                                                                    |
| Normalize          | None                                                                                                    |
| PDF Template       | System default                                                                                                    |
| Tags               | Financial Aid / Veteran's Affairs                                                                                                    |
| Sharing            | Protected                                                                                                    |
| Limit Result Count | (none)                                                                                                    |

# Disbursement Hold = Y

### Detail of selection criteria

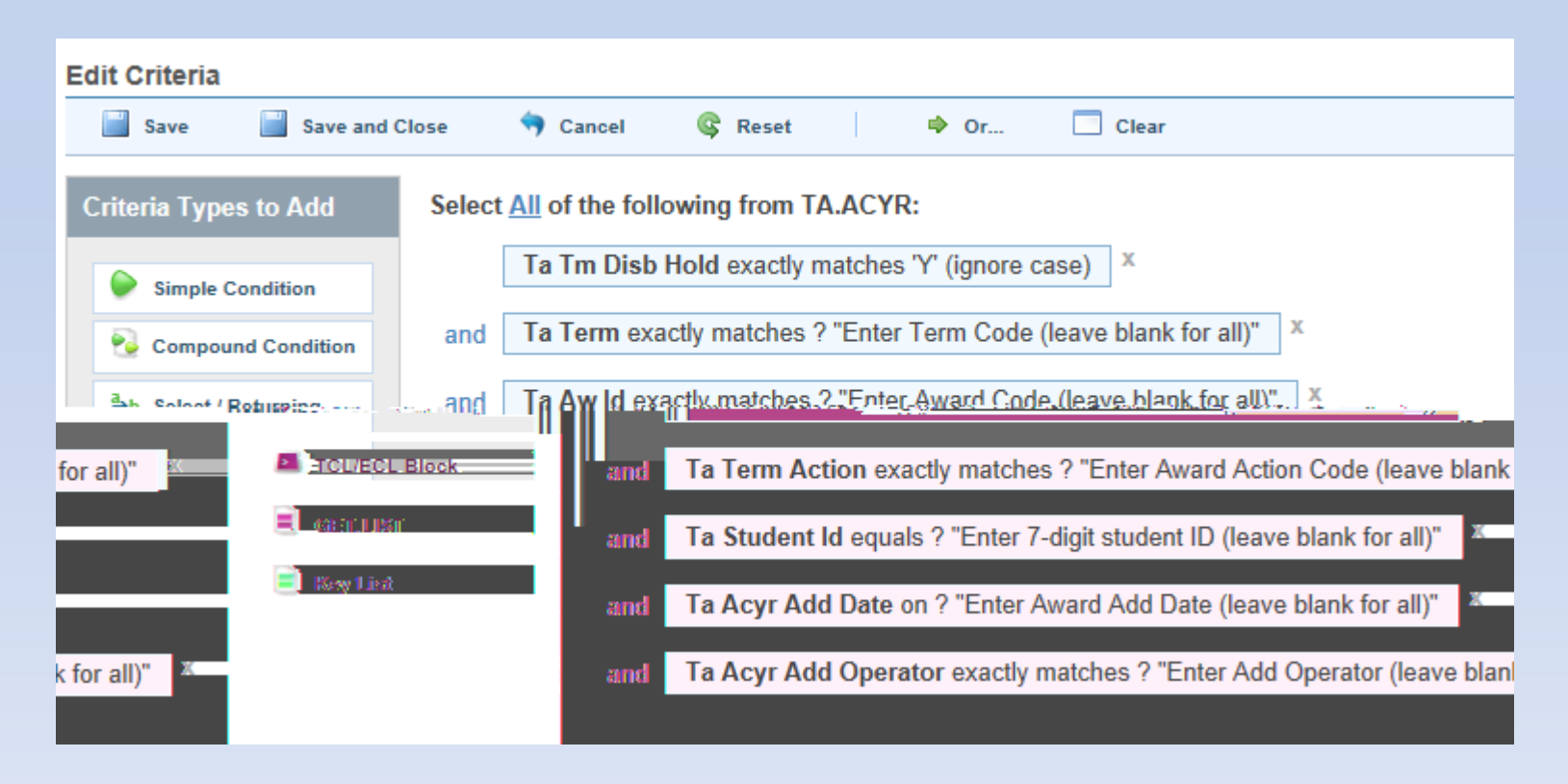

# Questions/Suggestions?

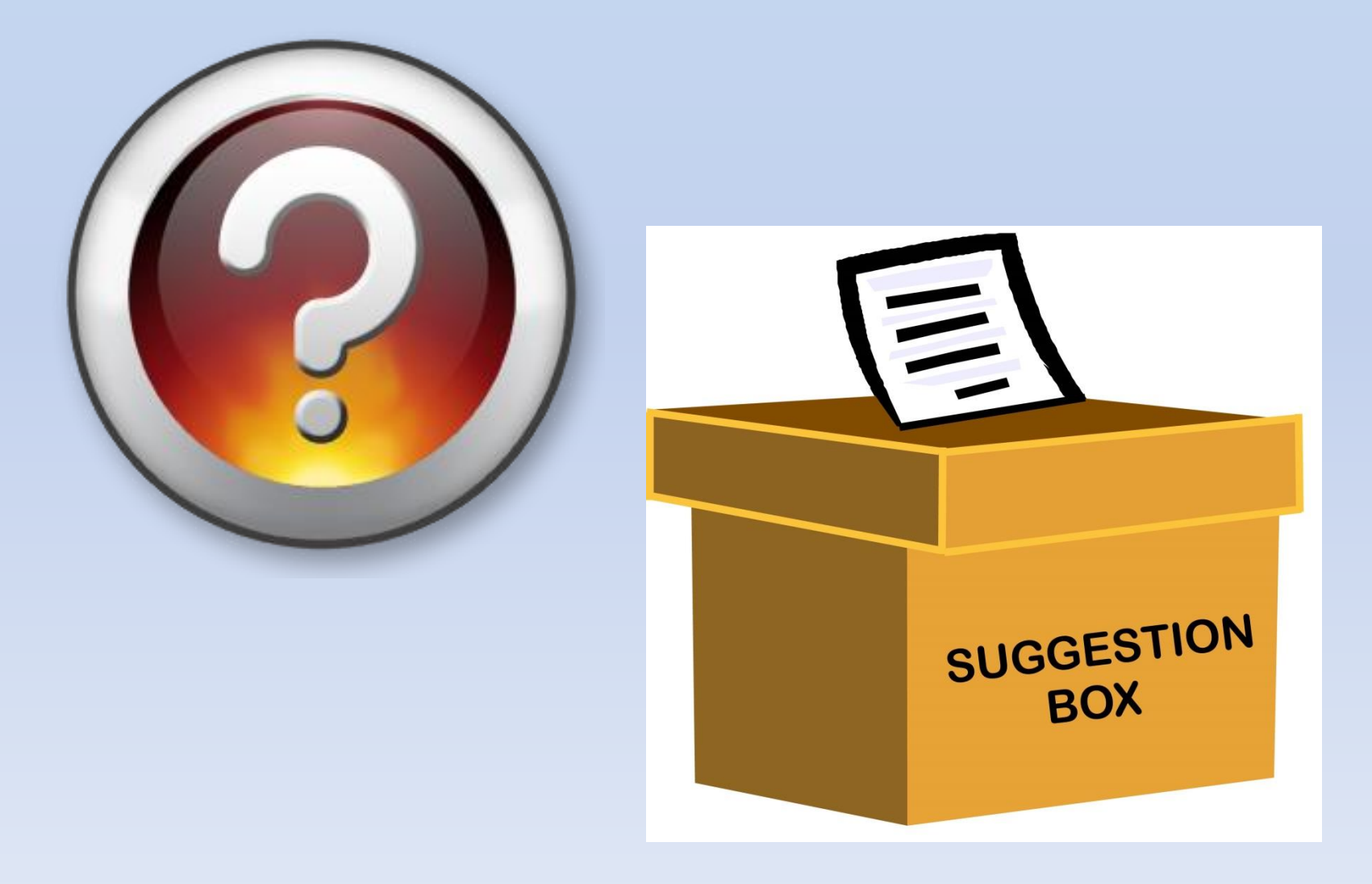